#### Schritt 1

Klick auf den von mir geschickten Link

https://us04web.zoom.us/j/78564680550?pwd=cWpvRTJtRU9Nc3ovdndIRHJYZ24rdz09

Schritt 2:

Klick auf "Launch Meeting"

## Once you install Zoom Client, click Launch Meeting below

Launch Meeting

#### Don't have Zoom Client installed? Download Now

| Öffnen von Zoom_cm_fo42lnktZ9vvrZo4_               | mYCxNo8cvIP7PKobyzHzO+Y  | ×    | nts reserved. |
|----------------------------------------------------|--------------------------|------|---------------|
| Sie möchten folgende Datei öffnen:                 |                          | 1.0. | is reserved.  |
| oqf3rSddeZX9@oxTmYI1-I7xypi7O_k939337b191cb2005exe |                          |      |               |
| Vom Typ: exe File (81,3 KB)                        |                          |      |               |
| Von: https://us04web.zoom.us                       |                          |      |               |
| Möchten Sie diese Datei speichern?                 |                          |      |               |
|                                                    | Datei speichern Abbreche | n    |               |

Der Download der Datei kann erfolgen, muss aber nicht.

Klick auf "Mit Ihrem Browser anmelden"

Klicken Sie **Link öffnen** auf das vom Browser angezeigte Dialogfeld Wenn Sie kein Dialogfeld sehen, klicken Sie **Meeting eröffnen** unten.

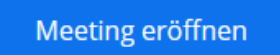

Haben Sie Zoom-Client installiert? Jetzt herunterladen

Haben Sie Probleme mit Zoom Client? Mit Ihrem Browser anmelden

Copyright ©2020 Zoom Video Communications, Inc. Alle Rechte vorbehalten. Datenschutz & rechtliche Bestimmungen'

### Schritt 4:

Name eingeben und Klick auf "Ich bin kein Roboter" und das Bild "beantworten".

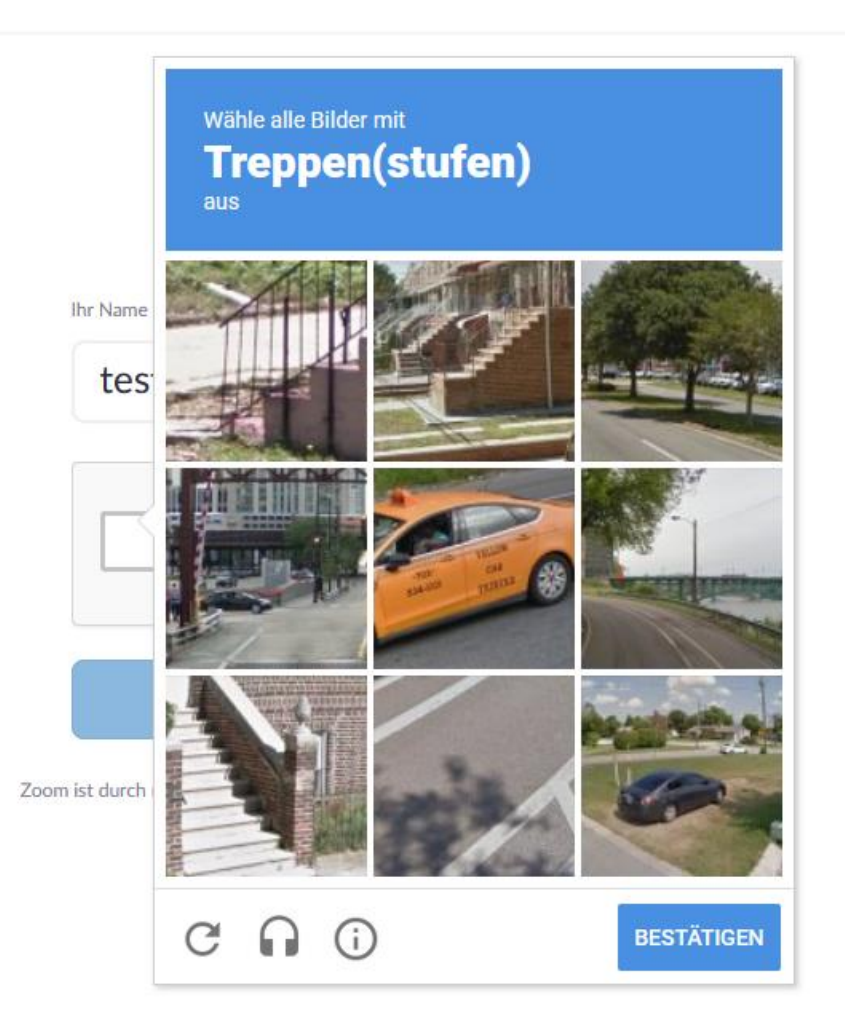

Schritt 5:

Meeting beitreten.

# Einem Meeting beitreten

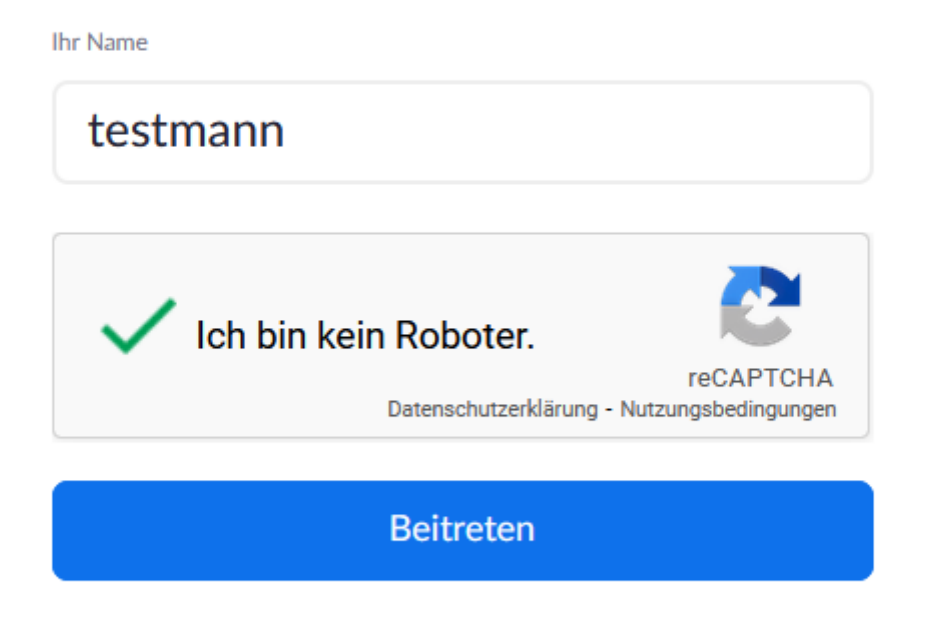

Zoom ist durch reCAPTCHA geschützt und es gelten die Datenschutzrichtlinien und AGBs.